## Peatix による申し込みマニュアル

## 内容

| Peatix による申し込みマニュアル1                                    |
|---------------------------------------------------------|
| 1. MHB 大会参加申込 URL https://mhb2020.peatix.com/にアクセスします。2 |
| 2. このページの右下にある「チケットを申し込む」を選択します。2                       |
| 3. 自分の申し込みたいチケットを選択します。                                 |
| 4. 「アンケート」に参加者情報を入力します                                  |
| 5. 請求先情報を入力します。4                                        |
| <ol> <li>確認画面で確認をします。4</li> </ol>                       |
| 7. 登録完了メールから参加チケットを確認する5                                |
| FAQ6                                                    |
| F:領収書はどうすれば表示されますか?6                                    |
| F:領収書の宛名を変更できますか?7                                      |
| F:名前はイベントページに公開されますか?7                                  |
| F:チケットをまとめて購入できますか。7                                    |
| F:子連れで参加する場合、チケットを追加購入する必要がありますか。7                      |
| F:8 月 9 日までのはずが、Peatix では 8 月 10 日になっています。どちらが正しいです     |
| か。                                                      |

1. MHB 大会参加申込 URL <u>https://mhb2020.peatix.com/</u>にアクセスします。

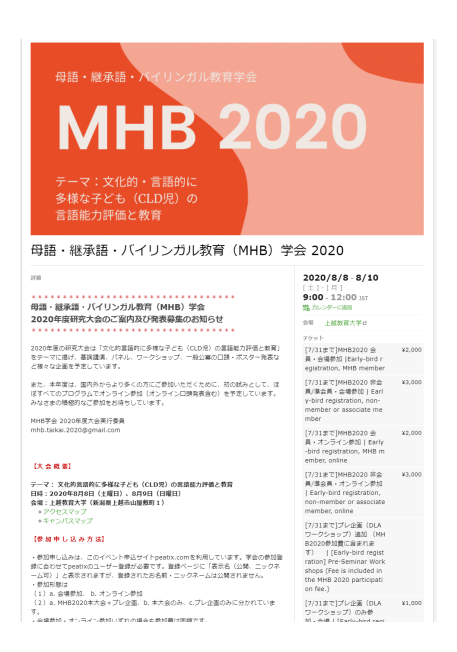

2. このページの右下にある「チケットを申し込む」を選択します。

| ・MHB学会員でない方のご参加も歓迎しますが、MHB2020本大会に一般(学生)会員価格での参加を希望される方は、先に2020年度のMHB学会年会費の支払いをお済ませください。(新たに入会を希望される方は「入会案内」からお申し込みください。) | stration] Pre-Seminar Wo<br>rkshops only                                                                                          |
|----------------------------------------------------------------------------------------------------|----------------------------------------------------------------------------------------------------|
| <ul> <li>新型コロナウイルスの影響で会場での開催が難しくなった場合は、全てのプログラムを<br/>オンライン開催のみに切り替えます。また、申し込み後に居住地の移動自粛の要請または<br/>続きを読む</li> </ul>        | [// 33まで)フレジョー(DCA *1,000<br>ワークショップ) のみ参<br>加・オンライン [[Early-bir<br>d registration] Pre-Semin<br>ar Workshops only online         |
| 追加時報<br>イベント詳細博報を更新しました。 登分 2020-04-05 23:53:40<br>遠去の更新                                                                  | [8/8-9]MHB2020 会長・当 #78日 0:00 ~<br>日 - 会場参加   Regular Re ¥3,000<br>gistration, MHB member                                         |
| 特0イベメロ           第04ベメロ                                                                                                   | [8/8-9]MHB2020 好会員/ 8月8日 000 -<br>準会表 + 当日 - 会場参加   R ¥4,000<br>egular Registration, non-<br>member or associate me<br>mber       |
| コメントを追加                                                                                                    | [8/8-9]MHB2020 会員・当 a/1e目 o/oo~                                                                                                   |
| ■ Facebookコメントプラグイン                                                                                                    | ロ・オンライン参加   Kegui as,000<br>ar Registration, MHB me<br>mber, online                                                               |
|                                                                                                    | [8/8-9]MHB2020 非会員/ 4月4日 000~<br>準会員・当日・オンライン ¥4,000<br>参加   Regular Registratio<br>n, non-member or associ<br>ate member, online |
|                                                                                                    | 販売販売: 2020/08/09 13:00:00<br>※コンビニ / ATM でのお支払いは、2020/08/08 で<br>勝心切られます。                                                         |
|                                                                                                    | チケットを申し込む                                                                                                    |
|                                                                                                    | ● 売切・販売検了前に適知                                                                                                    |
|                                                                                                    | 会場住所<br>上越市山屋敷町1日本                                                                                                    |

3. 自分の申し込みたいチケットを選択します。

申し込みたいチケットを選択して「アンケートへ進む」を選択してください。 参加者情報入力フォームに進みます。

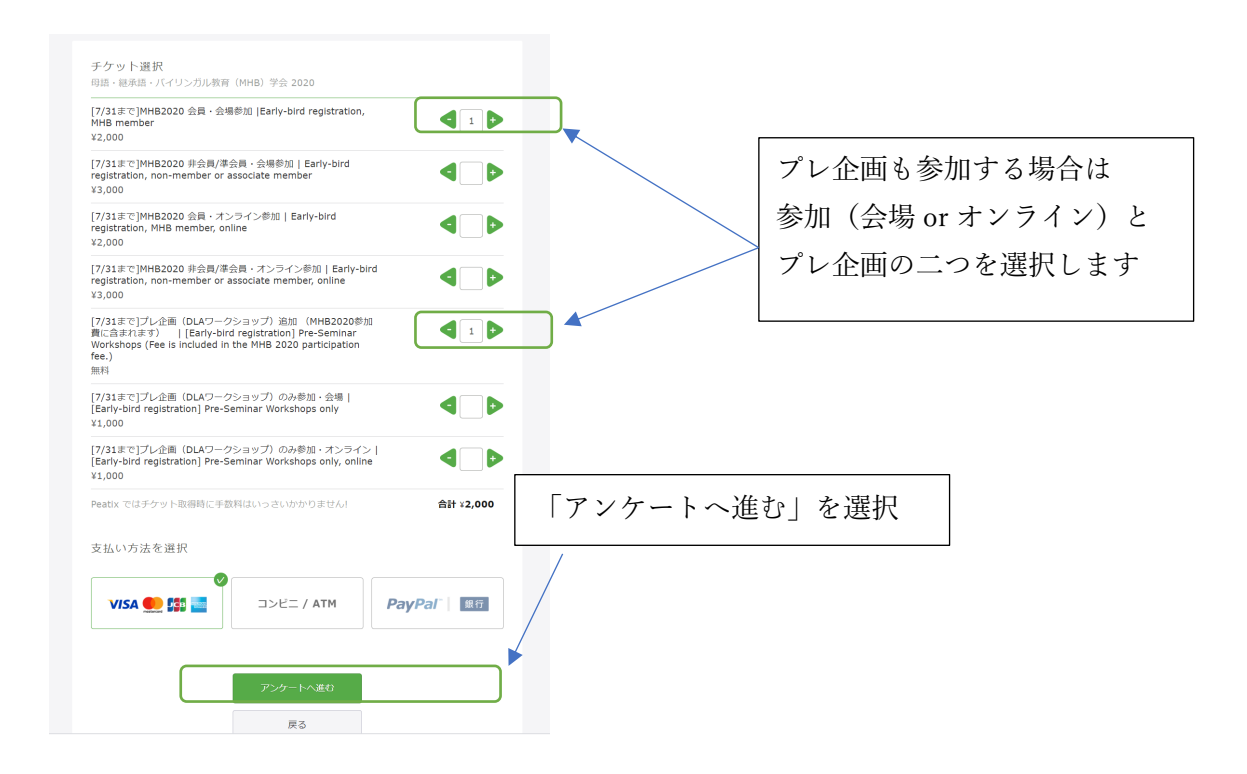

4. 「アンケート」に参加者情報を入力します

| アンケート                                                        |       |                       |                          |
|--------------------------------------------------------------|-------|-----------------------|--------------------------|
| 母語・継承語・バイリンガル教育(MHB)学会 2020                                  |       |                       |                          |
| チケット選択 ―― アンケート ―― 請求先情報 ――                                  | — ご確認 | 8 —— 支払               | しい情報 ―――                 |
|                                                              |       |                       |                          |
| お名前 Name *                                                   |       | Ŧ                     | ケット                      |
| XXX                                                          |       | [7/31まで]M<br>会場参加  Ea | 1HB2020 会員・<br>arly-bird |
| at the second second                                         |       | registration          | , MHB member<br>¥2,000   |
| X-IV email adress *                                          |       | 合計                    | ¥2,000                   |
| mhb.taikai.2020@gmail.com                                    |       | 支持                    | 払い方法                     |
|                                                              |       | VISA                  | <b>OD</b> 553 🔤          |
| 会員種別 Member Status ·                                         |       |                       |                          |
| ☑ 会員 MHB Member                                              |       |                       |                          |
| □ 会員(学生) MHB Member (Student)                                |       |                       |                          |
| □ 準会員 Associate member                                       |       |                       |                          |
| ■ 非会員 Non-member                                             |       |                       |                          |
|                                                              |       |                       |                          |
| ご所属 Affiliation・                                             |       |                       |                          |
| XXX                                                          |       |                       |                          |
| -<br>所局機関名を回答ください(例:○○人学、○○市交流協会等)。ご所属<br>がない場合は[なし]と回答ください。 |       |                       |                          |
| 身分/Position・                                                 |       |                       |                          |
|                                                              |       |                       |                          |

5. 請求先情報を入力します。

| Peatix      | ■ マイチケット                                |                                      | MHB2020大会 🗸                                                                |
|-------------|-----------------------------------------|--------------------------------------|----------------------------------------------------------------------------|
|             | 請求先情報<br>母語・継承語・バイリンガル<br>チケット選択 ―― アン: | レ教育(MHB)学会 2020<br>ケート ―― 請求先情報 ―― こ | 二確認 —— 支払い情報 ———                                                           |
|             | カード番号<br>カード番号                          | VISA 🌨 💷 🔤                           | チケット<br>[7/31まで]MHB2020 会員・<br>今回茶師 (Farty-Net                             |
|             | 有効期限                                    | セキュリティコード                            | 2.4% (Figure 17-01)<br>registration, MHB member<br>1 × ¥2,000<br>습타 ¥2,000 |
|             | 01 V 20 V<br>(MM / YY)                  | CVV<br>確認方法                          | 交払い为法<br>VISA <b>①</b> 【33】                                                |
|             |                                         | 薙認画面へ進む<br>戻る                        |                                                                            |
|             |                                         |                                      |                                                                            |
| 価格 & 特徴 ブロ・ | グ 採用                                    |                                      | ヘルブ                                                                        |

6. 確認画面で確認をします。

ご自身の姓名を記入ください。「今すぐ支払う」を選択すると支払い情報画面が出てきます。

| 姓名(全角力ナ)・                 | チケッ                          | Þ                   |        |        |     |
|---------------------------|------------------------------|---------------------|--------|--------|-----|
| דעדי                      | [7/31まで]MHB2<br>会場参加  Farly- | 2020 会員・<br>bird    |        |        |     |
| ハナオ                       | registration, MH             | IB member<br>¥2,000 |        |        |     |
|                           | 合計                           | ¥2,000              |        |        |     |
| メール                       | 支払い方<br><b>VISA ①</b>        | 7法<br>JC1           |        |        |     |
| mhb.taikai.2020@gmail.com |                              |                     |        |        |     |
| 表示名(公開、二ックネーム可)・ 編集       |                              |                     | チケッ    | トは譲渡しな | いので |
| MHB2020大会                 |                              |                     | 力11、11 | カーたい   |     |
|                           |                              |                     | / / /  |        |     |
| チケットを譲渡する (任意)            |                              |                     |        |        |     |

## 7. 登録完了メールから参加チケットを確認する

登録いただいたメールアドレス宛に下記のようなメールが届きます。スマートフォンから チケットを表示されたい場合は下記のアプリをダウンロードしてご利用ください。

| [Peatix] 母語・継承語・バイリンガル教育 ● (<br>(MHB) 学会 2020 のチケットお申し込み詳<br>細 ≥ genutx |                           |                      |                     |     |  |  |  |
|-------------------------------------------------------------------------|---------------------------|----------------------|---------------------|-----|--|--|--|
| <b>tickets@pe</b><br>To Makiko <i>=</i>                                 | atix.com                  |                      | 0:15 (9 時間前) 🌱      | ~ * |  |  |  |
|                                                                         | <b>•</b> Peatix           |                      |                     |     |  |  |  |
| Mak<br>ざい                                                               | iko Matsudaさん、<br>ます。     | 下記イベントへの             | お申し込みありが            | とうご |  |  |  |
| 母語                                                                      | ・継承語・バイリン                 | ガル教育(MHB)            | 学会 2020             |     |  |  |  |
|                                                                         | Peatix⊽                   | 7プリがチケッ<br>          | /トです!               |     |  |  |  |
|                                                                         | ios 7                     | ァプリでチケット             | を見る                 |     |  |  |  |
|                                                                         | Android                   | アプリでチケッ              | トを見る                |     |  |  |  |
| Pea<br>ンす                                                               | tixアプリ(無料)をダ<br>ると、「チケット」 | ウンロードしてく<br>タブにチケットが | ださい。アプリで<br>表示されます。 | ログイ |  |  |  |
|                                                                         |                           |                      |                     | すべて |  |  |  |

PC からチケット表示されたい場合は、URL(<u>https://mhb2020.peatix.com/</u>)にアクセスし、 ログイン後、下の「チケットを表示」をクリックしてくださ<u>い。</u>

| 参考                                                                                                    |                                                                                                    | Peatix にログインし、 |
|----------------------------------------------------------------------------------------------------|----------------------------------------------------------------------------------------------------|----------------|
|                                                                                                    |                                                                                                    | ここをクリックするとチケッ  |
| 首 このイベントのチケットを持っています チケッ<br>計算局の URL: https://mbl2020.                                                                                                 | iežā;><br>Natīri kani <mark>i 2012</mark>                                                                                                    | トが出ます          |
| <ul> <li>母語・総承語・ハイリンガル教育学会</li> <li> <b>MABB 200</b> </li> <li>             デーマ:文化的・言語的に</li></ul>                                                     | <b>20</b><br><b>☆</b> 2020                                                                                                    |                |
| □Ⅲ<br>明語・編来語・バイリンガル変質 (MHB) 学会<br>2020年度明先大会のご案内及び発表機由のお知らせ                                                                                            | 2020/8/8 • €<br>[1] (-[1])<br>\$\$ \$\$ \$\$ \$\$ \$\$ \$\$ \$\$ \$\$ \$\$ \$\$ \$\$ \$\$ \$\$                                                                                                    |                |
| 2020年度の時式大会は「文化ガ算師行に多様の子ども(LLOR)の真確能力評価と数算」<br>モテーマに掛け、基単編集、バネル、ワークショップ、一般公譲の口間・ボスター発展な<br>ど様々な企画を予定しています。<br>また、本単環体、国内外からより多くの方にご参加いただくために、初の話みとして、ほ | メクロト<br>フノフス 高工 (MHR200<br>用・金融時間) Einit<br>                                                                                                    |                |
| iffアイモのプログラムでオンライン参加(オンラインAIR特徴者の)を予定しています。<br>かっさまの地域の口に全動とありてしています。<br>HHO学会 2020年度大変単行気質<br>mhb.takai.2020日ggmail.com                               | ■ (古泉市 - 公司者句)                                                                                                    |                |
| 【大会概要】<br>デーマ:支化表面前に多端な子ども(CLD用)の原語能力評価と教育<br>[日時:2020年の月回日(大規模), 879日([11項目))<br>な留:注意解放大学(保護)(見利小道要用1)<br>* 2500年のディブ                                | ennec (unine<br>(/)/JIII-(Neco<br>A/MERIA: 72-25-<br>Early-bat equi<br>non-member via<br>member, viae                                                                                                    |                |
| (参加中し込み方法)<br>・参加中し込みは、このイベントや込サイトpestix.comを利用しています。学会の参加<br>解信合けてDestribleユーザー 着数がまでに、目前そうに「見前合(1984、ニックス<br>ーム切り」と見座でれますが、温暖されたたち前、ニックターム以降をできてびん   | (7)13年7[7]2-28<br>クークラルック)<br>あ2020年間(第二条)<br>あ2020年間(第二条)<br>あ2020年前<br>第二条)<br>あ2020年前<br>第二条)<br>第二条)<br>第二条) |                |
| Peatix のEチケットはスマホ、PCで簡単受け取り。あとはイベント会場で                                                                                                    | 見示するだけ。                                                                                                    |                |

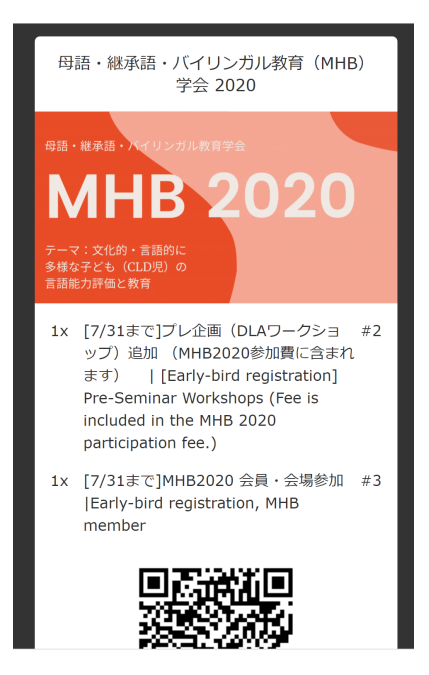

大会チケット

FAQ

F:領収書はどうすれば表示されますか?

参加登録完了メールの下に「領収データ→」があります。そこをクリックすると領収書が表示されます。

| お申込み詳細<br>イベント: 母語・継承語・バイリンガル教育 (MHB<br>場所: 上越教育大学 地図→<br>日時: 2020/08/08 9:00 - 2020/08/10 12:00  <br>URL: https://mhb2020.peatix.com/                        | )学会<br>3 day: | 2020<br>5 JST       |              |
|----------------------------------------------------------------------------------------------------|---------------|---------------------|--------------|
| このイベントの頭入ナクット一覧<br><b>チケット種別</b><br>[7/31まで]MHB2020 会員・会場参加  Early-bird<br>registration MHB member                                                            | <b>枚</b><br>数 | <b>小計</b><br>¥2,000 |              |
| [7/31まで]プレ企画(DLAワークショップ)追加<br>(MHB2020参加費に含まれます)   [Early-bird<br>registration] Pre-Seminar Workshops (Fee is<br>included in the MHB 2020 participation fee.) | 1             | ¥O                  | ここをクリックすると領収 |
| 合計           領収データ→                                                                                                    |               | ¥2,000              | 画面が出ます       |

F:領収書の宛名を変更できますか?

A:はい、変更できます。領収書の名前のデフォルトは6の確認画面でいれたカタカナ名で表示されていますが、「編集モード」をクリックすると自由に変更ができます。

| 領収データ - 母語・                            | 継承語・バイリンガル教育(MHB)学会 2020 |  |  |  |  |  |
|----------------------------------------|--------------------------|--|--|--|--|--|
| 発行日                                    | 2020年4月6日                |  |  |  |  |  |
| 宛名                                     | エムエイチ ビー                 |  |  |  |  |  |
| 合計(税込)                                 | ¥2,000                   |  |  |  |  |  |
| 但し                                     | チケット代金                   |  |  |  |  |  |
| 注文日                                    | 2020年4月6日                |  |  |  |  |  |
| 注文番号                                   | 20XXXXXX                 |  |  |  |  |  |
| 主催者 MHB2020大会 (母語・継承語・パイリンガル教育(MHB)学会) |                          |  |  |  |  |  |
| イベント名 母語・継承語・パイリンガル教育(MHB)学会 2020      |                          |  |  |  |  |  |
|                                        |                          |  |  |  |  |  |
| <b>O Peatix</b>                        |                          |  |  |  |  |  |
|                                        | 印刷する 編集モード               |  |  |  |  |  |

図 領収書に記載される内容(例)

F:名前はイベントページに公開されますか? A:公開されません。

F:チケットをまとめて購入できますか。

A:できません。このフォームは参加申し込みを兼ねています。 必ずお一人につき一枚購入ください。

F:子連れで参加する場合、チケットを追加購入する必要がありますか。 A:購入する必要はありませんが、大会実行委員までご一報ください。 mhb.taikai.2020@gmail.com

F:8月9日までのはずが、Peatix では8月10日になっています。どちらが正しいですか。

A:チケットの販売システムの都合で8月10日0時までとなっていますが、正しい大会会期は8月9日までです。